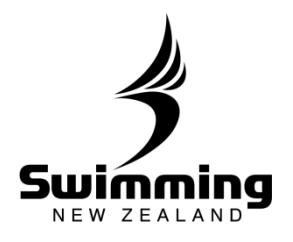

## How do I lapse a member?

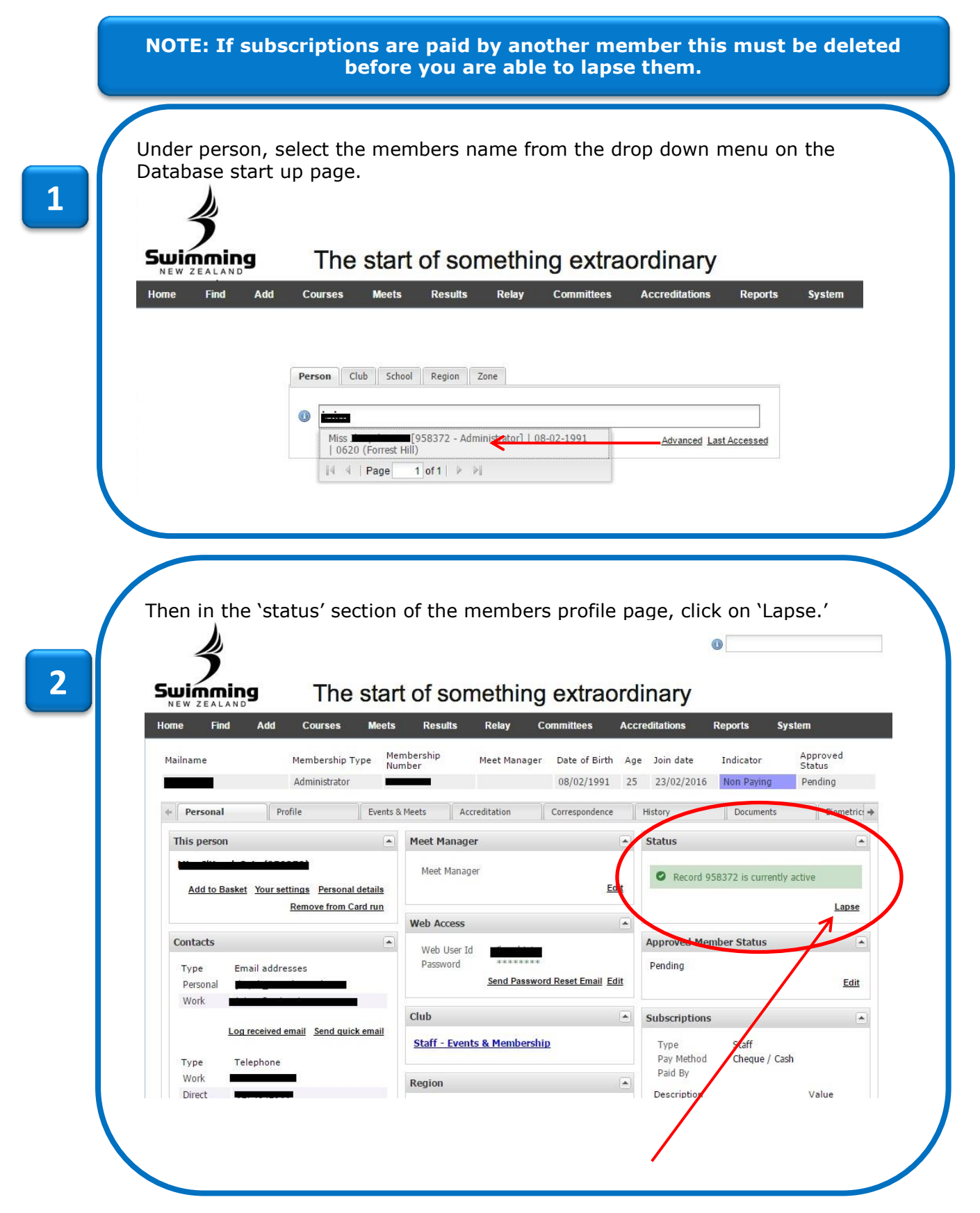

3

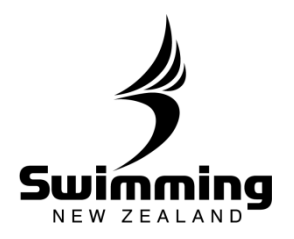

**1-9. MEMBERSHIP** 

| HO | me Find Ad                                                                                                    | uu cou           | ses meets                                                                                                    | Results                                                                                  | Кенду                 |                                                                                                    |                                                                                                    | ultations                                     |
|----|----------------------------------------------------------------------------------------------------|------------------|----------------------------------------------------------------------------------------------------|------------------------------------------------------------------------------------------|-----------------------|----------------------------------------------------------------------------------------------------|----------------------------------------------------------------------------------------------------|-----------------------------------------------|
| м  | ailname                                                                                                    | Membe            | ership Type Mer<br>Nur                                                                                                    | nbership<br>nber                                                                         | Meet Ma               | inager Date of                                                                                                    | Birth Age                                                                                                    | Join da                                       |
| -  |                                                                                                    | Admini           | strator                                                                                                    |                                                                                          |                       | 08/02/1                                                                                                    | 1991 25                                                                                                    | 23/02/                                        |
| +  | Personal                                                                                                    | Profile          | Events &                                                                                                    | Meets A                                                                                  | ccreditation          | Correspon                                                                                                    | dence H                                                                                                    | listory                                       |
|    | Status                                                                                                    |                  |                                                                                                    |                                                                                          |                       |                                                                                                    |                                                                                                    |                                               |
|    | Status details                                                                                                    |                  |                                                                                                    |                                                                                          |                       |                                                                                                    |                                                                                                    |                                               |
|    | * Porcon                                                                                                    |                  |                                                                                                    |                                                                                          |                       |                                                                                                    |                                                                                                    |                                               |
|    | Data                                                                                                    | Dece             | eased [D]                                                                                                    |                                                                                          |                       |                                                                                                    |                                                                                                    |                                               |
|    | Date                                                                                                    | Inac             | tive [I]                                                                                                    |                                                                                          |                       |                                                                                                    |                                                                                                    |                                               |
|    | Date of death                                                                                                    | U Laps           | ed [L]                                                                                                    |                                                                                          |                       |                                                                                                    |                                                                                                    |                                               |
|    | Informed by                                                                                                    | Non              | Payment [N]                                                                                                    |                                                                                          |                       |                                                                                                    |                                                                                                    |                                               |
|    | Cancel Sava                                                                                                    |                  |                                                                                                    |                                                                                          |                       |                                                                                                    |                                                                                                    |                                               |
|    | Cancer Save                                                                                                    |                  |                                                                                                    |                                                                                          |                       |                                                                                                    |                                                                                                    |                                               |
|    |                                                                                                    |                  |                                                                                                    |                                                                                          |                       |                                                                                                    |                                                                                                    |                                               |
|    |                                                                                                    |                  |                                                                                                    |                                                                                          |                       |                                                                                                    |                                                                                                    |                                               |
|    |                                                                                                    |                  |                                                                                                    |                                                                                          |                       |                                                                                                    |                                                                                                    |                                               |
|    |                                                                                                    |                  |                                                                                                    |                                                                                          |                       |                                                                                                    |                                                                                                    |                                               |
|    |                                                                                                    |                  |                                                                                                    |                                                                                          |                       |                                                                                                    |                                                                                                    |                                               |
| Go | back to the n                                                                                                    | nembers          | profile and                                                                                                    | under `S                                                                                 | ubscrip               | tions', click                                                                                                    | `Edit'.                                                                                                    |                                               |
| Go | back to the n                                                                                                    | nembers          | profile and                                                                                                    | under `S                                                                                 | ubscrip               | tions', click                                                                                                    | `Edit'.                                                                                                    |                                               |
| Go | back to the n<br>Personal Profile                                                                                                    | nembers          | profile and                                                                                                    | under `S                                                                                 | ubscrip               | tions', click                                                                                                    | 'Edit'.                                                                                                    | Biometrics +                                  |
| Go | Personal Profile                                                                                                    | nembers          | ents & Meets Accred                                                                                                    | under `S<br>tation Corre                                                                 | ubscrip               | tions', click<br>History Do<br>Status                                                                                                    | `Edit'.                                                                                                    | Biometrics +                                  |
| Go | Personal Profile                                                                                                    | nembers<br>Eve   | ents & Meets Accred                                                                                                    | under `S                                                                                 | ubscrip               | tions', click<br>History Do<br>Status<br>Approved Member SI                                                                                                    | 'Edit'.                                                                                                    | Biometrics +                                  |
| Go | Personal Profile This person Add to Basket Your settings Ren                                                                                                    | nembers          | ents & Meets Accred                                                                                                    | under `S                                                                                 | ubscript<br>spondence | tions', click<br>History Do<br>Status<br>Approved Member SI<br>Pending                                                                                                    | 'Edit'.<br>cuments                                                                                                    | Biometrics +                                  |
| Go | Personal Profile This person Add to Basket Your settings Ren                                                                                                    | nembers          | s profile and<br>ents & Meets Accred<br>Meet Manager<br>Meet Manager<br>Web Access                                                                                                    | under `S                                                                                 | ubscript              | tions', click<br>History Do<br>Status<br>Approved Member St<br>Pending                                                                                                    | `Edit'.<br>cuments                                                                                                    | Biometrics +                                  |
| Go | Personal Profile This person Add to Basket Your settings Ren Contacts                                                                                                    | nembers          | ents & Meets Accred                                                                                                    | under `S                                                                                 | ubscript<br>spondence | tions', click<br>History Do<br>Status<br>Approved Member St<br>Pending<br>Subscriptions                                                                                                    | 'Edit'.<br>cuments                                                                                                    | Biometrics +                                  |
| Go | Personal Profile This person Add to Basket Your settings Rem Contacts Type Email addresses Personal                                                                                                    | nembers          | a profile and<br>ants & Meets Accred<br>Meet Manager<br>Meet Manager                                                                                                    | under `S<br>tation Corre                                                                 | ubscript              | tions', click<br>History Do<br>Status<br>Approved Member St<br>Pending<br>Subscriptions<br>Type Sta<br>Pay Method Ch                                                                                                    | 'Edit'.<br>cuments<br>tatus                                                                                                    | Biometrics +                                  |
| Go | Personal       Profile         This person       Profile         Add to Basket       Your settings         Ren       Ren         Contacts       Personal         Type       Email addresses         Personal       Personal         Work       Personal | nembers          | profile and     Accred     Meets Accred     Meet Manager     Meet Manager     Web Access     Web User Id     Password     S                                                                                                    | under `S                                                                                 | ubscript              | tions', click<br>History Do<br>Status<br>Approved Member St<br>Pending<br>Subscriptions<br>Type Sta<br>Pay Method Ch<br>Paid By                                                                                                    | 'Edit'.<br>cuments<br>tatus                                                                                                    | Biometrics +                                  |
| Go | Personal Profile This person Add to Basket Your settings Ren Contacts Type Personal Work Log received email                                                                                                    | nembers          | profile and     ants & Meets Accred     Meet Manager     Meet Manager     Web Access     Web User Id     Password     Staff - Evente &                                                                                                    | under 'S<br>tation Corre                                                                 | ubscrip               | tions', click History Do Status Approved Member St Pending Subscriptions Type Sta Pay Method Ch Paid By Description Club subscriptions                                                                                                    | 'Edit'.<br>cuments<br>aff<br>eque / Cash<br>Va<br>0.                                                                                              | Biometrics +                                  |
| Go | back to the n     Personal     Profile     This person     Add to Basket Your settings     Ren     Contacts     Type     Personal     Work     Log received email     Type     Telephone     Work                                                       | nembers          | profile and     Accred     Meets Accred     Meet Manager     Meet Manager     Meet Manager     Web Access     Web User Id     Password     Staff - Events &                                                                                                    | under `S<br>tation Corre                                                                 | ubscript              | tions', click<br>History Do<br>Status<br>Approved Member SI<br>Pending<br>Subscriptions<br>Type Sta<br>Pay Method Ch<br>Paid By<br>Description<br>Club subscriptions<br>Region / National<br>Total subscriptions                                                                                                    | *Edit'.<br>cuments<br>aff<br>eque / Cash<br>Va<br>0.<br>0.<br>0.<br>0.<br>0.<br>0.                                                                | Biometrice +<br>Edit<br>Lue<br>00<br>00<br>00 |
| Go | back to the n     Personal     Profile This person      Add to Basket Your settings     Ren      Contacts      Type Email addresses     Personal     Work      Log received email      Type Telephone      Work      Direct                             | nembers          | profile and     Accred     Meets Accred     Meet Manager     Meet Manager     Meet Manager     Web Access     Web User Id     Password     Staff - Events &     Region                                                                                                    | under `S<br>tation Corre                                                                 | ubscript              | History Do<br>Status<br>Approved Member SI<br>Pending<br>Subscriptions<br>Type State<br>Pay Method Ch<br>Paid By<br>Description<br>Club subscriptions<br>Region / National<br>Total subscriptions<br>Donation amount<br>Grand Total                                                                                                    | 'Edit'.<br>cuments<br>aff<br>eque / Cash<br>Va<br>0.<br>0.<br>0.<br>0.<br>0.<br>0.                                                                | Biometrics +                                  |
| Go | back to the n     Personal     Profile  This person  Add to Basket Your settings Ren  Contacts  Type Personal  Underst  Log received email  Type Telephone Work Direct Log incoming call                                                                | Personal details | profile and     mets & Meets Accred     Meet Manager     Meet Manager     Meet Manager     Web Access     Web User Id     Password     Staff - Events &     Region     National (code:     (normally derived                                                                                                    | under `S<br>tation Corre<br>end Password Rese<br>Membership<br>99)<br>from Club)         | ubscrip               | tions', click<br>History Do<br>Status<br>Approved Member SI<br>Pending<br>Subscriptions<br>Type Stat<br>Pay Method Ch<br>Paid By<br>Descriptions<br>Region / National<br>Total subscriptions<br>Donation amount<br>Grand Total<br>Subs due today 0.0                                                                                                    | "Edit".<br>cuments<br>aff<br>eque / Cash<br>va<br>0.<br>0.<br>0.<br>0.<br>0.<br>0.                                                                | Biometrice +<br>Edit<br>Edit                  |
| Go | Personal Profile      Personal Profile  This person  Add to Basket Your settingss  Ren  Contacts  Type Email addresses Personal  Uog received email  Type Telephone Work  Direct Nobile  Log incoming call                                              | nembers          | profile and     Accred     Meets Accred     Meet Manager     Meet Manager     Meet Man | under `S<br>tation Corre<br>end Password Rese<br>Membership<br>from Club)                | ubscript              | tions', click                                                                                                    | 'Edit'.<br>cuments<br>attus<br>aff<br>eque / Cash<br>Va<br>0.<br>0.<br>0.<br>0.<br>0.<br>0.                                                       | Biometrics →                                  |
| Go | back to the n      Personal     Profile  This person  Add to Basket Your settings  Ren  Contacts  Type Personal  Vork  Log received email  Type Telephone Work  Log incoming call                                                                       | Personal details | s profile and<br>ants & Meets Accred<br>Meet Manager<br>Meet Manager<br>Meet Manager<br>Meet Manager<br>Meet Manager<br>Meet Manager<br>Meet Manager<br>Meet Manager<br>Meet Manager<br>Meet Manager<br>Meet Manager<br>Meet Manager<br>Meet Manager<br>Meet Manager<br>School                                                                                                    | under 'S<br>tation Corre<br>end Password Rese<br>Membership<br>99)<br>from Club)         | ubscrip               | tions', click History Do Status Approved Member SI Pending Subscriptions Type Sta Pay Method Ch Paid By Description Club subscriptions Region / National Total subscriptions Donation amount Grand Total Subs due today 0.0 Discount 0.0 Discount 0.0 Discou | 'Edit'.<br>cuments<br>aff<br>eque / Cash<br>va<br>0.<br>0.<br>0.<br>0.<br>0.<br>0.<br>0.<br>0.<br>0.<br>0.<br>0.<br>0.<br>0.                      | Biometrics →                                  |
| Go | Personal Profile      Personal Profile  This person  Add to Basket Your settings      Ren  Contacts  Type Email addresses Personal      Log received email  Type Telephone Work  Log incoming call  Personal Address  Personal Address                  | nembers          | profile and     Accred     Meets Accred     Meet Manager     Meet Manager     Meet Manager     Web Access     Web User Id     Password     Staff - Events &     Region     National (code:     (normally derived     School                                                                                                    | under `S<br>tation Corre<br>membership<br>from Club)                                     | ubscrip               | tions', click                                                                                                    | 'Edit'.<br>cuments<br>aff<br>eque / Cash<br>va<br>eque / Cash<br>va<br>0.<br>0.<br>0.<br>0.<br>0.<br>0.<br>0.<br>0.<br>0.<br>0.<br>0.<br>0.<br>0. | Biometrics +                                  |
| Go | back to the n     Personal Profile  This person  Add to Basket Your settings  Ren  Contacts  Type Email addresses Personal  Vork  Log received email  Type Telephone  Work  Log incoming call  Personal Address  Address                                | nembers          | profile and     Accred     Meets Accred     Meet Manager     Meet Manager     Meet Man | under `S<br>tation Corre<br>end Password Rese<br>Membership<br>from Club)                | ubscript              | tions', click                                                                                                    | 'Edit'.<br>cuments<br>attus<br>aff<br>eque / Cash<br>Va<br>0.<br>0.<br>0.<br>0.<br>0.<br>0.<br>0.<br>0.<br>0.<br>0.<br>0.<br>0.<br>0.             | Biometrics *                                  |
| Go | back to the n      Personal     Profile  This person  Add to Basket Your settings  Ren  Contacts  Type Personal  Cog received email  Type Telephone Work  Log received email  Personal Address  Address                                                 | nembers          | profile and     Meets Accred     Meet Manager     Meet Manager     Meet Manager     Web Access     Web User Id     Password     Staff - Events &     Region     National (code:     (normally derived     School     Medical Informa                                                                                                    | under `S<br>tation Corre<br>end Password Rese<br>Membership<br>from Club)                | ubscrip               | tions', click                                                                                                    | 'Edit'.<br>cuments<br>aff<br>eque / Cash<br>Va<br>eque / Cash<br>Va<br>0.<br>0.<br>0.<br>0.<br>0.<br>0.<br>0.<br>0.<br>0.<br>0.<br>0.<br>0.<br>0. | Biometrics +<br>Edit<br>Edit                  |
| Go | back to the n      Personal     Profile  This person      Add to Basket     Your settings     Ren  Contacts  Type     Email addresses Personal Work     Log received email  Type     Telephone Work     Log incoming call  Personal Address  Address    | nembers          | profile and     Accred     Meets Accred     Meet Manager     Meet Manager     Meet Man | under `S<br>tation Corre<br>end Password Rese<br>Membership<br>99)<br>from Club)<br>tion | ubscript              | tions', click                                                                                                    | 'Edit'.<br>cuments<br>aff<br>eque / Cash<br>va<br>0.<br>0.<br>0.<br>0.<br>0.<br>0.<br>0.<br>0.<br>0.<br>0.<br>0.<br>0.<br>0.                      | Biometrics +                                  |

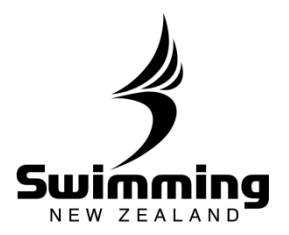

## **1-9. MEMBERSHIP**

| 4-                              | Personal                                                                                                    | Profile                                                                                                    | Events & Meets                                                                                                    | Accreditation                                               | Correspondence                                                                        | Histor                                      |  |  |
|---------------------------------|----------------------------------------------------------------------------------------------------|----------------------------------------------------------------------------------------------------|----------------------------------------------------------------------------------------------------|-------------------------------------------------------------|---------------------------------------------------------------------------------------|---------------------------------------------|--|--|
|                                 | Subscriptions                                                                                                    |                                                                                                    |                                                                                                    |                                                             |                                                                                       |                                             |  |  |
|                                 | * Type 2015                                                                                                    | Staff                                                                                                    |                                                                                                    | *                                                           |                                                                                       |                                             |  |  |
|                                 | * Pay Method 2015 Cheque / Cash 💙                                                                                                    |                                                                                                    |                                                                                                    |                                                             |                                                                                       |                                             |  |  |
|                                 | Next year settings (2016) - only required if different from 2015                                                                                                    |                                                                                                    |                                                                                                    |                                                             |                                                                                       |                                             |  |  |
|                                 | Renewal date                                                                                                    | 01/07/2016                                                                                                    |                                                                                                    |                                                             |                                                                                       |                                             |  |  |
|                                 | * Effective date                                                                                                    | 07/06/2016                                                                                                    |                                                                                                    | - D                                                         |                                                                                       |                                             |  |  |
|                                 | Paid By                                                                                                    | U John Doe                                                                                                    |                                                                                                    | Rem                                                         | love name                                                                             |                                             |  |  |
|                                 | Cance Save                                                                                                    |                                                                                                    |                                                                                                    |                                                             |                                                                                       |                                             |  |  |
|                                 |                                                                                                    |                                                                                                    |                                                                                                    |                                                             |                                                                                       |                                             |  |  |
| One<br>bac<br>You<br>the<br>sav | ce the above s<br>ck to the `statu<br>u will then be<br>member by s<br>ve.                                                                                                    | steps are com<br>us' section in t<br>taken to the b<br>selecting the r                                                                   | plete, then the<br>the members<br>below screen c<br>reason from th                                                        | e member ca<br>profile page<br>once again, v<br>e drop dowr | an be lapsed<br>and clicking<br>where you can<br>menu and t                           | by goin<br>'Lapse'.<br>n then l<br>hen clic |  |  |
| On<br>bac<br>You<br>the<br>sav  | ce the above s<br>ck to the 'state<br>u will then be<br>member by s<br>re.<br>Personal<br>Status                                                                                                    | steps are com<br>us' section in t<br>taken to the b<br>selecting the r                                                                   | plete, then the<br>the members<br>below screen c<br>reason from th<br>Events & Meets                                      | e member ca<br>profile page<br>once again, w<br>e drop dowr | an be lapsed<br>and clicking<br>where you can<br>menu and the<br>ion Correspondence   | by goin<br>'Lapse'.<br>n then l<br>hen clic |  |  |
| On<br>bac<br>You<br>the<br>sav  | ce the above sick to the 'state<br>of will then be<br>e member by size.<br>Personal<br>Status<br>Status details                                                                                                    | steps are com<br>us' section in t<br>taken to the b<br>selecting the r                                                                   | plete, then the<br>the members<br>below screen c<br>reason from th                                                        | e member ca<br>profile page<br>once again, v<br>e drop dowr | an be lapsed<br>and clicking<br>where you can<br>menu and the<br>ion Correspondence   | by goin<br>'Lapse'.<br>n then l<br>hen clic |  |  |
| On<br>bac<br>You<br>the<br>sav  | ce the above sick to the 'state<br>of will then be<br>e member by size.<br>Personal<br>Status<br>Status details<br>(* Reason)                                                                                        | steps are com<br>us' section in t<br>taken to the b<br>selecting the r<br>Profile                                                        | plete, then the<br>the members<br>below screen o<br>reason from th<br>Events & Meets                                      | e member ca<br>profile page<br>once again, v<br>e drop dowr | an be lapsed<br>and clicking<br>where you can<br>n menu and the<br>ion Correspondence | by goin<br>'Lapse'.<br>n then l<br>hen clic |  |  |
| On<br>bac<br>You<br>the<br>sav  | ce the above s<br>ck to the 'state<br>u will then be<br>member by s<br>re.<br>Personal<br>Status<br>Status<br>details                                                                                                | steps are com<br>us' section in t<br>taken to the b<br>selecting the r<br>Profile                                                        | plete, then the<br>the members<br>pelow screen o<br>reason from th<br>Events & Meets                                      | e member ca<br>profile page<br>once again, v<br>e drop dowr | an be lapsed<br>and clicking<br>where you can<br>n menu and the<br>ion Correspondence | by goin<br>'Lapse'.<br>n then l<br>hen clic |  |  |
| On<br>bac<br>You<br>the<br>sav  | ce the above s<br>ck to the 'state<br>u will then be<br>member by s<br>ye.<br>Personal<br>Status<br>Status details<br>* Reason<br>Date<br>Date of death                                                              | steps are com<br>us' section in t<br>taken to the b<br>selecting the r<br>Profile<br>Profile                                             | plete, then the<br>the members<br>pelow screen of<br>reason from th<br>Events & Meets<br>ed [D]<br>[I]<br>[L]             | e member ca<br>profile page<br>once again, v<br>e drop dowr | an be lapsed<br>and clicking<br>where you can<br>n menu and the<br>ion Correspondence | by goin<br>'Lapse'.<br>n then I<br>hen clic |  |  |
| On<br>bac<br>You<br>the<br>sav  | ce the above s<br>ck to the 'state<br>u will then be<br>e member by s<br>re.<br>Personal<br>Status<br>Status details<br>* Reason<br>Date<br>Date of death<br>Informed by                                             | steps are com<br>us' section in t<br>taken to the b<br>selecting the r<br>Profile<br>Profile<br>Decease<br>Inactive<br>Lapsed<br>Non Pay | plete, then the<br>the members<br>pelow screen of<br>reason from th<br>Events & Meets<br>ed [D]<br>[I]<br>[L]<br>ment [N] | e member ca<br>profile page<br>once again, v<br>e drop dowr | an be lapsed<br>and clicking<br>where you can<br>n menu and the<br>ion Correspondence | by goin<br>'Lapse'.<br>n then I<br>hen clic |  |  |
| On<br>bac<br>You<br>the<br>sav  | ce the above s<br>ck to the 'state<br>u will then be<br>e member by s<br>re.<br>Personal<br>Status<br>Status details<br>Verage<br>Date<br>Date of death<br>Informed by<br>Cance Save                                 | steps are com<br>us' section in t<br>taken to the b<br>selecting the r<br>Profile<br>Profile<br>Decease<br>Inactive<br>Lapsed<br>Non Pay | ed [D]<br>[I]<br>[L]<br>rment [N]                                                                                         | e member ca<br>profile page<br>once again, v<br>e drop dowr | an be lapsed<br>and clicking<br>where you can<br>n menu and the<br>ion Correspondent  | by goin<br>'Lapse'.<br>n then l<br>hen clic |  |  |
| On<br>bac<br>You<br>the<br>sav  | ce the above s<br>ck to the 'state<br>u will then be<br>e member by s<br>re.<br>Personal<br>Status<br>Status details<br>Versonal<br>Date<br>Date of death<br>Informed by<br>Cance Save                               | steps are com<br>us' section in t<br>taken to the b<br>selecting the r<br>Profile<br>Profile<br>Decease<br>Inactive<br>Lapsed<br>Non Pay | ed [D]<br>[L]<br>ment [N]                                                                                                 | e member ca<br>profile page<br>once again, v<br>e drop dowr | an be lapsed<br>and clicking<br>where you can<br>n menu and the<br>ion Correspondent  | by goin<br>'Lapse'.<br>n then l<br>hen clic |  |  |
| On<br>bac<br>You<br>the<br>sav  | ce the above s<br>ck to the 'state<br>a will then be<br>e member by s<br>re.<br>Personal<br>Status<br>Status details<br>Versonal<br>Date<br>Date of death<br>Informed by<br>Cance Save                               | steps are com<br>us' section in t<br>taken to the b<br>selecting the r<br>Profile<br>Profile<br>Decease<br>Inactive<br>Lapsed<br>Non Pay | ed [D]<br>[L]<br>ment [N]                                                                                                 | e member ca<br>profile page<br>once again, v<br>e drop dowr | an be lapsed<br>and clicking<br>where you can<br>n menu and the<br>ion Correspondent  | by goin<br>'Lapse'.<br>n then l<br>hen clic |  |  |
| On<br>bac<br>You<br>the<br>sav  | ce the above s<br>ck to the 'state<br>a will then be<br>e member by s<br>re.<br>Personal<br>Status<br>Status details<br>Versonal<br>Status details<br>Versonal<br>Date<br>Date of death<br>Informed by<br>Cance Save | steps are com<br>us' section in t<br>taken to the b<br>selecting the r<br>Profile<br>Profile<br>Decease<br>Inactive<br>Lapsed<br>Non Pay | plete, then the<br>the members<br>pelow screen of<br>reason from th<br>Events & Meets<br>ed [D]<br>[I]<br>[L]<br>ment [N] | e member ca<br>profile page<br>once again, v<br>e drop dowr | an be lapsed<br>and clicking<br>where you can<br>n menu and the<br>ion Correspondent  | by goin<br>'Lapse'.<br>n then I<br>hen clic |  |  |

8° °

8.